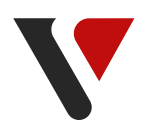

# Instrukcja korzystania z platformy <mark>eVanityStyle</mark>

e.vanitystyle.pl

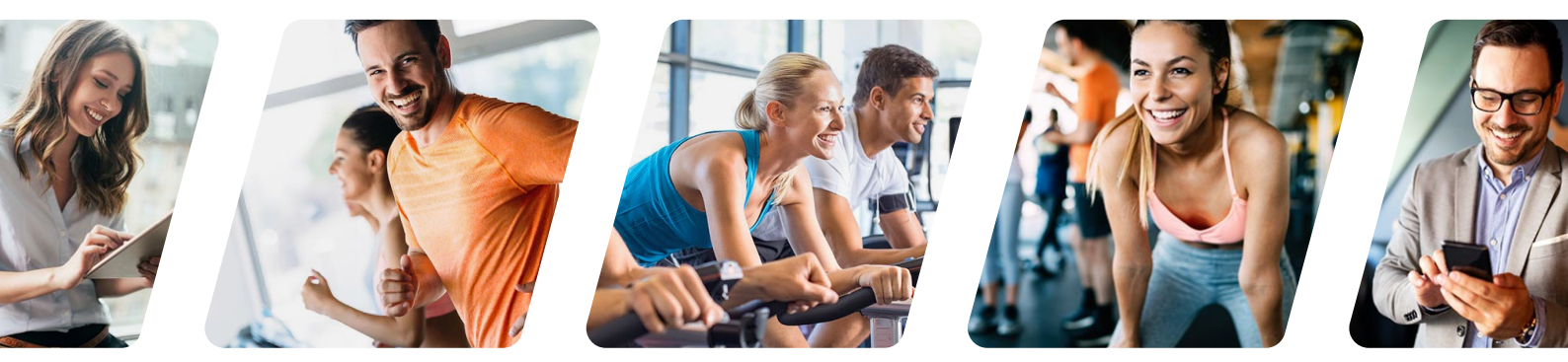

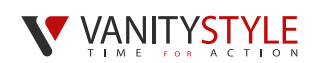

Na platformie eVanityStyle dokonujesz zamówienia i opłaty karty sportowej dla siebie jako pracownika oraz dla osób dodatkowych. Możesz od razu wykupić karty dodatkowe wraz ze swoją kartą lub zrobić to później przed upływem Twojego terminu płatności. Wybór należy do Ciebie.

Po zalogowaniu się na platformę eVanityStyle widnieje informacja ile pozostało dni na składanie zamówień.

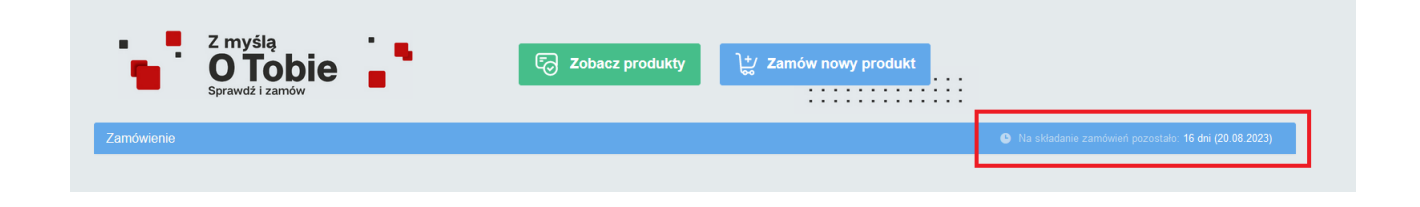

## 1. Zamówienie karty sportowej dla pracownika

Krok 1. Kliknij przycisk – Zamów nowy produkt

| Z myślą       Sprawdź i zamów         Sprawdź i zamów       Zobacz produkty                                                     |                                                                                                    |  |
|----------------------------------------------------------------------------------------------------|----------------------------------------------------------------------------------------------------|--|
| <b>Krok 2.</b> Wybierz z listy kartę sportową<br>FitProfit - Pracownik i uzupełnij dane:                                        | Zamówienie na okres od 01.09.2023<br>Zamów nowy produkt<br>Wybierz typ produku ®<br>FilPrefit A (Pracownik) - 2.00 PLN v                                                                                                    |  |
| <ul> <li>Imię</li> <li>Nazwisko</li> </ul>                                                                                      | Wpisz imię użytkownika kany         Jan         Wpisz nazwisko użytkownika kany         Nowak                                                                                                    |  |
| <ul> <li>Adres dostawy</li> <li>Zaakceptuj informacje o przetwarzaniu danych osobowych</li> <li>Zaakceptuj regulamin</li> </ul> | Wybierz adres dostawy Adres siedziby (Skiemiewicka 16/20, 01-230 Warszawa)  O Dodajłedytuj indywidualny adres dostawy  Informacje podstawowe dotyczące przetwarzania danych osobowych Administrator danych                                                                                                    |  |
| <ul> <li>Zaakceptuj informacje dla Konsumenta</li> <li>Krok 3. Kliknij przycisk – Zamów</li> </ul>                              | Vanih/Skle Sp. z o o, z siedzibą w Warszawie, ul. Sklemiewicka 16/20, 01-230 Warszawa (dale) "my" lub<br>"Vanih/Skle").<br>Cele i podstawy prawne przetwarzania<br>Będzierny przetwarzać Twoje dane osobowe:<br>• osobu ji zdjoszeń i reklarmacji) – podstawą prawną przetwarzania jest prawnie uzasadniony interes<br>Vanih/Skle<br>• w celu prowadzenia konta na Piłatformie oraz dokonywania zamawiania, aktywacji i dezaktywacji kanty oraz |  |
|                                                                                                    | oosaigi isoonicznej, zawadania i zarzączania kohiem na Platformie – podstawą przwna przetwarzania<br>jest zawiana drogę elektoricznej zu mowa<br>• w celu marketkoniu hoznośceńcieno no zenrzestanii korzystania z Priorramu enotruwu rekresovineno –<br>• Akceptuję regularnin korzystania z kart FiProfit (2)<br>• Zapoznalem się z informacjami dla Konsumenta<br>Regularnin korzystania z kart sportowych (2)<br>Anuluj Zamów               |  |

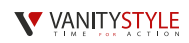

## 2. Płatność za karty sportowe

Krok 1. Dodaj zamówioną kartę do koszyka poprzez kliknięcie przycisku – Dodaj do koszyka

#### Widok przed dodaniem do koszyka

| Zamówienie                          |                                | Na skladanie zamówień pozostało: 16 dni (20.08 2023) |
|-------------------------------------|--------------------------------|------------------------------------------------------|
| FitProfit FitProfit () (Vecplacona) | Platność możliwa do 20.08.2023 | + Dodaj do koszyka Akcje -                           |

#### Widok po dodaniu do koszyka

| Zamówienie                                                                    |                                | Na skladanie zamówień pozostało: 16 dni (20.08.2023) |
|-------------------------------------------------------------------------------|--------------------------------|------------------------------------------------------|
| FitProfit 🕑 🖒<br>FitProfit 🕒 🖉 🖉 Kata galama Zamódona Neoplacona<br>Jan Nowak | Płatność możliwa do 20.08.2023 | ✓ Dodaj do koszyka Akcje →                           |

Krok 2. Z poziomu koszyka (prawy górny róg strony) kliknij przycisk – Płacę z PayU

| Produkty | Vouchery + | Pomoc    | Koszyk 🚽<br>2.00 PLN |  |
|----------|------------|----------|----------------------|--|
|          | Produkty:  |          |                      |  |
|          |            | ×        | 1 szt.               |  |
|          | FitProfit  |          | 2.00 PLN             |  |
| J        | an Nowak   |          |                      |  |
|          |            |          |                      |  |
|          |            | Suma:    | 2.00 PLN             |  |
|          | Płacę      | z PayU → |                      |  |
|          |            |          |                      |  |

#### Krok 3. Wybierz metodę płatności

**Płatność cykliczna** – możesz wybrać okres przez jaki karty mają być opłacane – pół roku, rok, dwa lata. Karty będą opłacane automatycznie co miesiąc. Do płatności cyklicznych konieczne jest podanie danych Twojej karty płatniczej celem pobierania opłaty 10. dnia każdego miesiąca.

**Płatność jednorazowa** – opłacasz abonament na jeden okres rozliczeniowy, co oznacza, że musisz w kolejnym miesiącu zalogować się do platformy eVanityStyle, aby opłacić kolejny miesiąc.

#### 

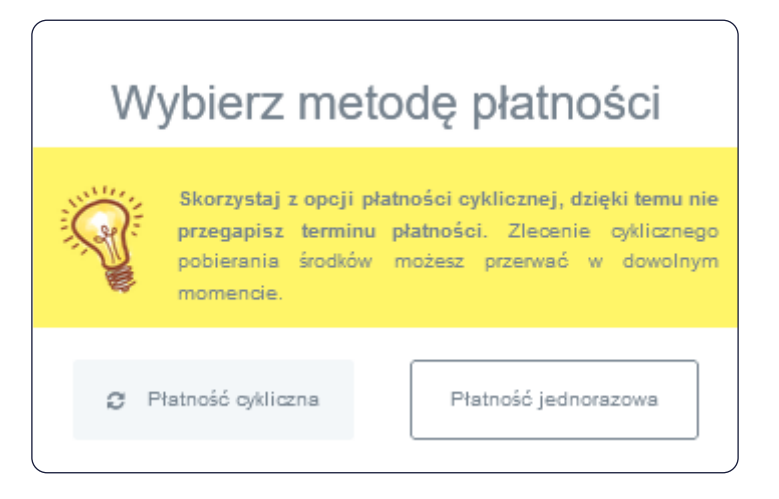

## Płatność cykliczna

Wybierz okres trwania płatności (pół roku, rok, 2 lata) i kliknij przycisk – Płacę cyklicznie z PayU

| 🕃 Płatność cykliczna           | Płatność jednorazowa   |
|--------------------------------|------------------------|
| ybierz okres trwania płatności | i                      |
| Pół roku                       | ~                      |
| Płacę cykl                     | icznie z <b>PayU</b> → |
|                                |                        |

Wprowadź dane Twojej karty płatniczej, z której będą dokonywane płatności i kliknij przycisk – **Zapłać** i zapisz kartę

| Płatność cykliczna w <b>e.vanitystyle.pl</b><br>Kwota: 2,00 PLN <sub>(pierwsza platność)</sub> | × |
|------------------------------------------------------------------------------------------------|---|
| Numer karty:                                                                                   |   |
| Data ważności: MM / YY                                                                         |   |
| CVV2/CVC2: 111                                                                                 |   |
| Zapisując dane karty akceptuję <u>regularnin</u> i chcę jej używać do<br>kolejnych płatności   |   |
| Zapłać i zapisz kartę                                                                          |   |
| Płatność przeprowadzona dzięki PayU                                                            |   |

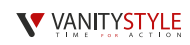

## Płatność jednorazowa

Zaznacz 'Płatność jednorazowa' i kliknij przycisk - Płacę teraz z PayU

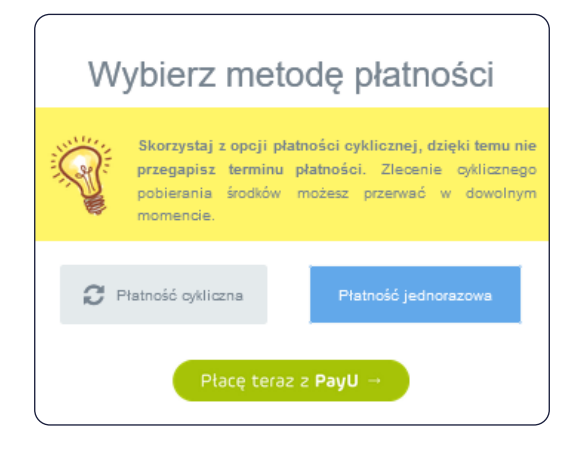

#### Wybierz metodę płatności, z której chcesz skorzystać.

Po wybraniu metody płatności postępuj zgodnie ze wskazówkami wyświetlanymi na ekranie.

| <b>Przelew</b><br>Wybierz swój bank               | <u>131</u> |
|---------------------------------------------------|------------|
| <b>BLIK</b><br>użyj kodu z bankowej aplikacji mol | bilnej     |
| Karta                                             | •          |
| debetowa lub kredytowa                            | VISA       |
| Google Pay • Masterpass • Visa Ch                 | neckout    |

Po zrealizowaniu płatności, przy karcie będzie widniała informacja – Zamówiona – Opłacona

| Zamówienie                                                                                                    |                                                     | Na składanie zamówień pozostało: 16 dni (20.08.2023) |
|----------------------------------------------------------------------------------------------------|-----------------------------------------------------|------------------------------------------------------|
| FitProfit         Control           FitProfit         Control         Zamdwicna         Coptacona           Jan Nowak         Jan Nowak         Control         Control         Control | Wysylka po: 20.08.2023 Karta aktywna od: 01.09.2023 | Akcje -                                              |
|                                                                                                    |                                                     |                                                      |

**Ważne!** Po dokonaniu opłaty, karta sportowa zostanie dostarczona do końca miesiąca, w którym opłacono kartę.

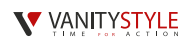

## 3. Zamówienie dodatkowych kart sportowych

**Pamiętaj!** Aby móc zamówić kartę dodatkową, musisz w pierwszej kolejności zamówić kartę dla pracownika - jako osoby głównej.

#### Krok 1. Kliknij przycisk – Zamów nowy produkt

| Z myślą<br>OTODDE Cobacz produkty                                          | t≁/ Zamów nowy produkt                                                                                                    |
|----------------------------------------------------------------------------|----------------------------------------------------------------------------------------------------|
|                                                                            |                                                                                                    |
| Karta dla dziecka                                                          | Zamówienie na okres od 01.09.2023                                                                                                    |
|                                                                            | Zamów nowy produkt                                                                                                    |
|                                                                            | Wybierz typ produktu 🕅                                                                                                    |
| Krok 1 Wybierz z listy karte FitProfit– Dziecko i uzupełnii:               | FitProfit A (Dziecko) - 2.00 PLN V                                                                                                    |
|                                                                            | Wpisz imię użytkownika karty                                                                                                    |
|                                                                            | Stefan                                                                                                    |
| • Imie                                                                     | Wpisz nazwisko użytkownika karty                                                                                                    |
| t                                                                          | Nowak                                                                                                    |
| Nazwisko                                                                   | Miesiąc i rok urodzenia:                                                                                                    |
|                                                                            | 2008-09                                                                                                    |
| <ul> <li>Miesiąc i rok urodzenia</li> </ul>                                | Wybierz adres dostawy                                                                                                    |
|                                                                            | Adres siedzīby (Skierniewicka 16/20, 01-230 Warszawa) V                                                                                                    |
| Adres dostawy                                                              | Informacje podstawowe dotyczące przetwarzania danych osobowych                                                                                                    |
|                                                                            | Administrator danych<br>VanityStyla Solizio oli i siadzitka w Warzawia juli Skiamiasida 18/20. 01.220 Warzawa (dalai my" lub                                                                                                    |
| <ul> <li>Zaakceptuj informacje o przetwarzaniu danych osobowych</li> </ul> | "VanityStyle").                                                                                                    |
|                                                                            | Cele i podstawy prawne przetwarzania                                                                                                    |
| <ul> <li>Zaakceptuj regulamin</li> </ul>                                   | Będziemy przetwarzać Twoje dane osobowe:<br>• w celu świadczenia usługi związanej z korzystaniem z Programu sportowo-rekreacyjnego, (w tym również                                                                                                    |
| Zaakceptuj informacje dla Konsumenta                                       | obtaloji zgłozski i rakłamagi) – podstawą prawną przetwarzania jest prawnie uzasadniony interse VanitySpieł<br>• w celu prowadzenia amalici i składyk dobrzących produkulu kuloji majeckych na celu podracenie ich jakada<br>- podstawą prawną przetwarzania jest nasz uzasadniony interse<br>• w celasth podskowych i nachutkowych – podstawą przemią przetwarzania są obowiązki prawne wynikające z |

🖌 Al

Krok 2. Kliknij przycisk – Zamów

#### Karta dla osoby dodatkowej

#### Krok 1. Wybierz z listy kartę FitProfit – Osoba towarzysząca i uzupełnij:

- Adres e-mail osoby towarzyszącej (Nie może być ten sam co osoby głównej)
- Adres dostawy
- Zaakceptuj informacje dla Konsumenta

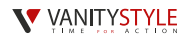

Anuluj

#### Krok 2. Kliknij przycisk – Zamów

| Zamówienie na okres od 01.09.2023                                                           |        |       |
|---------------------------------------------------------------------------------------------|--------|-------|
| Zamów nowy produkt                                                                          |        |       |
| Wybierz typ produktu 🚯                                                                      |        |       |
| FitProfit A (Osoba towarzysząca) - 2.00 PLN                                                 |        | ~     |
| Wpisz adres email osoby towarzyszącej                                                       |        |       |
| anna.kowal@karta.pl                                                                         |        |       |
| Na wskazany adres e-mail zostanie wysłana wiadomość z linkiem do formularza zamówieniowego. |        |       |
| Wybierz adres dostawy                                                                       |        |       |
| Adres siedziby (Skierniewicka 16/20, 01-230 Warszawa)                                       |        | Ý     |
| Zapoznałem się z informacjami dla Konsumenta                                                |        |       |
| Regularnin korzystania z kart sportowych 🖪                                                  | Anuluj | Zamów |

| eter (    | FitProfit 🚯 😃             |                                       |
|-----------|---------------------------|---------------------------------------|
| FitProfit | Zamówlona Karta dodatkowa | Mail został wysłany do os. dodatkowej |

Po zamówieniu karty dodatkowej pojawi się taki komunikat – Mail został wysłany do os. dodatkowej

**Krok 3.** Osoba dodatkowa musi sprawdzić swoją skrzynkę e-mail. Wysłaliśmy na nią wiadomość z linkiem w celu dokończenia rejestracji. Musi nacisnąć przycisk – **Kliknij** 

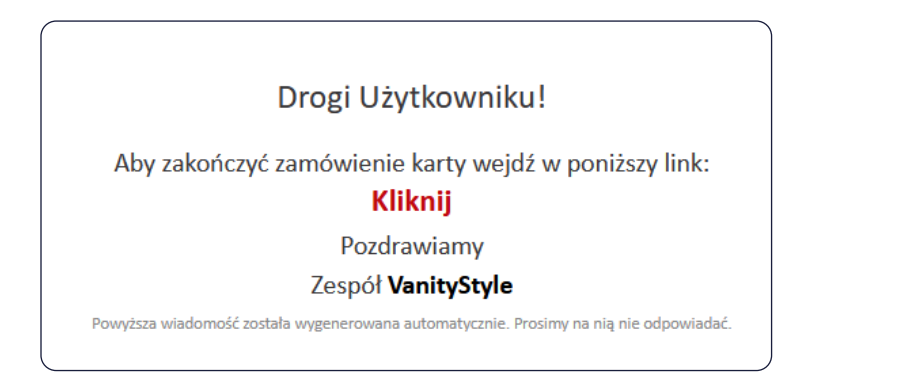

Krok 4. Osoba dodatkowa zostanie przekierowana na stronę, gdzie musi uzupełnić:

- Imię
- Nazwisko
- Zapoznać się z informacjami dotyczącymi przetwarzania danych osobowych
- Zaakceptować regulamin

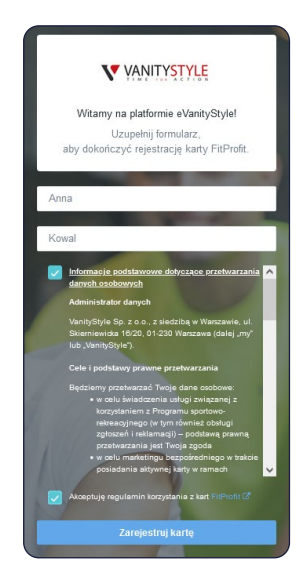

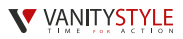

**Ważne!** Dopiero po wykonaniu tych czynności przez osobę dodatkową, osoba główna będzie mogła opłacić kartę na platformie eVanityStyle.

## Płatność za karty sportowe

Krok 1. Opłać karty sportowe zgodnie z punktem 2 – Płatność za karty sportowe

Widok przed opłaceniem

| Zamówienie                                                                                                    |                                | Na składanie zamówień pozostało: 16 dni (20.08.2023) |
|----------------------------------------------------------------------------------------------------|--------------------------------|------------------------------------------------------|
| FitProfit         Carta dodationa         Nieoplacona           Immune Accent         Stefan Nowak         Stefan Nowak         Stefan Nowak                                     | Płatność możliwa do 20.08.2023 | + Dodaj do koszyka Akcje -                           |
| FitProfit         FitProfit         Camountations         Neoplecons           Emiliar Advance         Jan Nowak         Jan Nowak         Second Advance         Second Advance | Płatność możliwa do 20.08.2023 | + Dodaj do koszyka Akcje +                           |
| FitProfit     Candworm       FiteProfit     Karta sodatkowa       Zandworm     Neoptacona       Anna Kowal                                                                       | Płatność możliwa do 20.08.2023 | + Dodaj do koszyka Akcje -                           |

Po zrealizowaniu płatności, przy kartach będzie widniała informacja – Zamówiona – Opłacona

| Zamówienie                                                                                                    |                                                     | Na składanie zamówień pozostało: 16 dni (20.08.2023) |
|----------------------------------------------------------------------------------------------------|-----------------------------------------------------|------------------------------------------------------|
| FitProfit Cytecona<br>FitProfit Karta dodatkowa Zamówiona Optoona<br>Stefan Nowak                                            | Wysyłka po: 20.08.2023 Karta aktywna od: 01.09.2023 | Akcje -                                              |
| FitProfit     Contactions       FitProfit     Kanta polena       Contactions     Contactions       Contactions     Jan Nowak | Wysyłka po: 20.08.2023 Karta aktywna od: 01.09.2023 | Akcje -                                              |
| FitProfit     Other       FitProfit     Karta dodatkowa       Control     Anna Kowal                                         | Wysylka po: 20.08.2023 Karta aktywna od: 01.09.2023 | Akcje -                                              |

**Ważne!** Po dokonaniu opłaty, karty sportowe zostaną dostarczone do końca miesiąca, w którym je opłacono.

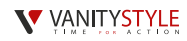

## 4. Przedłużenie aktywności karty sportowej na kolejny miesiąc

Krok 1. Dodaj kartę do koszyka poprzez kliknięcie – Dodaj do koszyka

| Twoje karty                                   | Na skladanie zamówień pozostało. 16 dni (20.08.2023)                                                                                       |
|-----------------------------------------------|----------------------------------------------------------------------------------------------------|
| FitProfit  FitProfit Jan Novak (#92222222222) | Aktywuj dostęp do strety VS       Karta aktywna do: 31.08.2023       Platność możliwa do 20.08.2023       + Dodaj do koszyka       Akcje - |

Krok 2. Opłać karty sportowe zgodnie z punktem 2 – Płatność za karty sportowe

Po zrealizowaniu płatności, przy karcie będzie widniała informacja – **Aktywna – Opłacona**. Dzięki temu wiesz że Twoja karta będzie aktywna w kolejnym miesiącu.

| Twoje karty                  |                                                                            |
|------------------------------|----------------------------------------------------------------------------|
| FitProfit<br>ی مو ۲۸ سند ۱۹۵ | FitProfit 🔁 🕐<br>Karta główna Aktywna Optacona<br>Jan Nowak (#92222222222) |

**Ważne!** W przypadku braku opłaty za kartę sportową w terminie płatności, zostanie ona automatycznie dezaktywowana z pierwszym dniem nowego okresu rozliczeniowego!

To Ty decydujesz, w których miesiącach karta sportowa będzie aktywna!

## 5. Przywrócenie aktywności karty

Krok 1. Opłać kartę sportową zgodnie z punktem 2 – Płatność za karty sportowe

| Twoje karty                                                                                                    |                                | Na składanie zamówień pozostało: 16 dni (20.08.2023) |
|----------------------------------------------------------------------------------------------------|--------------------------------|------------------------------------------------------|
| FitProfit         Contraction           FitProfit         Kata golaria           Image: A second second s | Płatność możliwa do 20.08.2023 | + Dodaj do koszyka Akcje +                           |

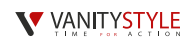

Po dokonaniu płatności, przy Twojej karcie pojawi się informacja – Nieaktywna – Opłacona

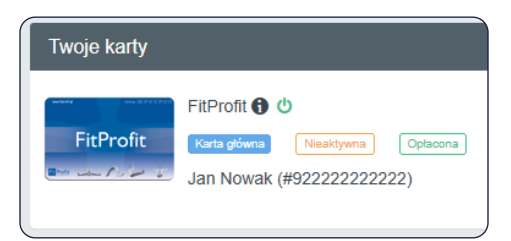

## 6. Rezygnacja z karty sportowej

**Jeśli chcesz zrezygnować z karty sportowej, to wystarczy że jej nie opłacisz na platformie eVanityStyle.** Brak wpłaty oznacza dezaktywacje karty od kolejnego okresu rozliczeniowego.

Jeśli minie termin na opłatę karty, wówczas dostaniesz od nas powiadomienie o dezaktywacji karty a na Twoim koncie będzie widnieć komunikat od kiedy karta będzie nieaktywna.

| FitProfit       •         FitProfit       •         Marka gifwrma       •         Jan Nowak (#922222222222) | Aktywuj dostęp do strefy VS | Będzie dezaktywowana w dniu: 01.09.2023 | Karta aktywna do: 31.08.2023 |
|----------------------------------------------------------------------------------------------------|-----------------------------|-----------------------------------------|------------------------------|
|----------------------------------------------------------------------------------------------------|-----------------------------|-----------------------------------------|------------------------------|

## 7. Zamówienie duplikatu karty sportowej

W przypadku gdy Twoja karta jest uszkodzona, są na niej błędne dane lub została zgubiona, to masz możliwość zamówienia duplikatu.

**Ważne!** Możliwość zamówienia duplikatu dotyczy aktywnej karty. Realizacja zamówienia duplikatu wynosi do 7 dni.

Krok 1. Wybierz 'Akcje' i kliknij przycisk – Zamów duplikat karty

| FitProfit 🕑 🕐<br>FitProfit 🚺 🕐<br>Facta glóana Adyuna Oplacona<br>Jan Nowak (#92222222222) | Aktywuj dostęp do strefy VS | Karta aktywna do: 30.09.2023 | Akcje 👻<br>Zobacz historię karty<br>Zamów duplikat karty |
|--------------------------------------------------------------------------------------------|-----------------------------|------------------------------|----------------------------------------------------------|
|                                                                                            |                             |                              |                                                          |

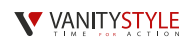

**Krok 2.** Wybierz powód zamówienia duplikatu, adres dostawy i zapoznaj się z informacjami dotyczącymi przetwarzania danych osobowych i kliknij przycisk – **Zamów** 

| owód         | í zamówienia duplikatu karty                                                                                                    |
|--------------|----------------------------------------------------------------------------------------------------|
| Zag          | jubienie karty                                                                                                    |
| Vybier       | rz adres dostawy                                                                                                    |
| Adr          | es siedziby (Skierniewicka 16/20, 01-230 Warszawa)                                                                                                    |
| lwagi        |                                                                                                    |
| Moż          | żesz bardziej precyzyjnie opisac powód wyrobienia duplikatu karty                                                                                                    |
|              |                                                                                                    |
| $\checkmark$ | Informacje podstawowe dotyczące przetwarzania danych osobowych                                                                                                    |
|              | Administrator danych                                                                                                    |
|              | VanityStyle Sp. z o.o., z siedzibą w Warszawie, ul. Skierniewicka 16/20, 01-230 Warszawa (dalej "my" lub<br>"VanityStyle").                                                                                                    |
|              | Cele i podstawy prawne przetwarzania                                                                                                    |
|              | Będziemy przetwarzać Twoje dane osobowe:<br>• w celu świadczemi zakoji związanej z korzystaniem z Programu sportowo-rekreacyjnego (w tym również obsługi<br>zgłoszeń i reklamacj) – podskaw prawną przetwarzania jest prawnie uzasadniony interes VanityStyle<br>• w celu prowadzenia konta na Platformie oraz dokonywania zamawiania, aktywacji dezaktywacji kanty oraz<br>obsługi technicznej, zakładania i zarządzania kontem na Platformie – podstawą prawną przetwarzania jest<br>zawierana drogą elektroniczną umowa<br>• w celu mańketingu bezpośredniego po zaprzestaniu korzystania z Programu sportowo-rekreacyjnego – podstawą<br>rozwna crzystanizacji funia zanad. |

# 8. Aktywacja dostępu do Strefy VanityStyle

Pamiętaj! Aby móc aktywować dostęp do strefy VS, Twoja karta musi być aktywna.

Krok 1. Kliknij przycisk – Aktywuj dostępy do strefy VanityStyle

| Twoje karty |                                                                             |                             |                              |
|-------------|-----------------------------------------------------------------------------|-----------------------------|------------------------------|
| FitProfit   | FitProfit 🕤 🕛<br>Karla główna Aktywna Oplacona<br>Jan Nowak (#922222222222) | Aktywuj dostęp do strefy VS | Karta aktywna do: 30.09.2023 |

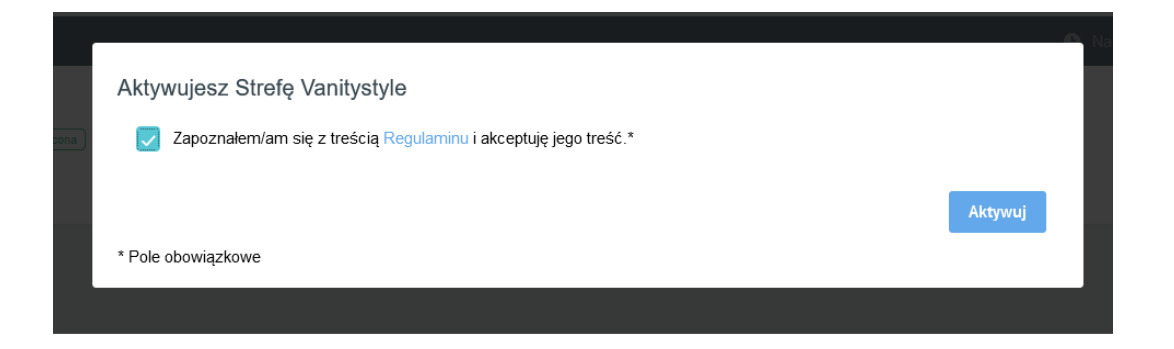

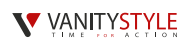

Po aktywacji dostępu do strefy VS pojawi się na Twojej platformie – Strefa VS aktywna – Przejdź.

| FitProfit | FitProfit 🚯 😃<br>Karta giówna (Aktywna) (Oplacona) | Strefa VS aktywna - Przejdź > Karta aktywna do: 30.09.2023 |
|-----------|----------------------------------------------------|------------------------------------------------------------|
| ···· 1    | Jan Nowak (#92222222222)                           |                                                            |

Jeśli chcesz przejść do Strefy VanityStyle, kliknij przycisk – Strefa VS aktywna – Przejdź

Zostaniesz automatycznie przekierowany na stronę Strefy VanityStyle (strefa.vanitystyle.pl), gdzie będziesz mieć dostęp do treningów on-line, porad dietetycznych i innych udogodnień.

**Pamiętaj!** Dostęp do Strefy VanityStyle dla posiadaczy aktywnej karty sportowej jest darmowy.

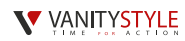

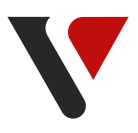

### W przypadku pytań lub wątpliwości zapraszamy do kontaktu z Infolinią VanityStyle: (22) 371 50 72 infolinia@vanitystyle.pl